## 英作文練習(単語並べ替え編)の使い方

1) ソフトを立ち上げます。

2) ソフトを立ち上げたら、練習したい課題を 選択し、**OK**ボタンを押します。

| <br> |    |
|------|----|
|      |    |
|      |    |
|      |    |
|      |    |
|      |    |
|      |    |
|      |    |
|      |    |
|      |    |
| OK   |    |
|      | ОК |

3) 英文が発音されるとともに、練習画面が表示されます。ここで、Listenボタンを押して、 もう1度英文の発音を聞きます。次に、シャド ーイングをするために、再度Listenボタンを押 して、発音に音をかぶせるように英文を自分で も発音します。それから、文の意味と発音を思 い出しながら、単語のボタンを押していきます。 もし、順番を間違えたら、あせらずに、Retry ボタンを押して、最初からやり直します。正解 するまで次の問題には進むことができません。 正解したら、再度シャドーイングをしてから、 Nextボタンを押します。

| TS Idiom Exercise Maker Ver. 0.01 Copyright. 2008-18 by Masaha | ro Kato                  |                    |              |
|----------------------------------------------------------------|--------------------------|--------------------|--------------|
|                                                                |                          | Listen             | Close        |
| てんにちは、わたしはエミリーです。                                              |                          |                    |              |
| 問題參考:1/17 正解数:0 誤答数:0 ⊛                                        | lead Voice<br>OFF () (0N | Random<br>OFF O ON | ChungeCourse |
| Next Retry                                                     | Voice Micros             | oft Zira Deskto 🗸  | Reset        |
| Helio, fm                                                      | Emły.                    |                    |              |

4) もし、発音がおかしい場合は、**Voice**の 横のドロップダウンメニューを使って、音 声を変更して下さい。英語に関する音声は 以下のようになっていますが、該当音声が 見つからない場合は、「**TTS**(合成音声) とは」をご覧になって、音声をインストー ルして下さい。

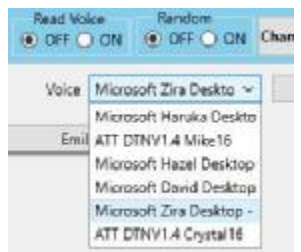

| 言語、国、または地域 | 男性の音声名     | 女性の音声名       |  |
|------------|------------|--------------|--|
| 英語 (英国)    | George     | Hazel、Susan  |  |
| 英語 (米国)    | David、Mark | Zira         |  |
| 日本語        | Ichiro     | Ayumi、Haruka |  |

5) 各ボタンは、

- Listen: 音声を再生します。
- Close: プログラムを終了します。

Next:次の問題を表示します。現在の問題が正 解できるまで、押すことはできません。

- Retry:単語押し間違えてしまった場合に、その 問題を始めからやり直します。
- **ReadVoice:**単語を選択時に、その単語を発音 します。
- Random問題をランダムに提示します。
- Reset:一番始めからやり直します。

**ChangeCourse**:同じフォルダ内に他の問題のセットがある場合、他の問題と変更します。

となっております。